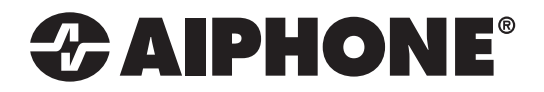

# IX SERIES IX-1AS / IX-10AS 2-Wire Network Adaptor

Installation & Programming Guide

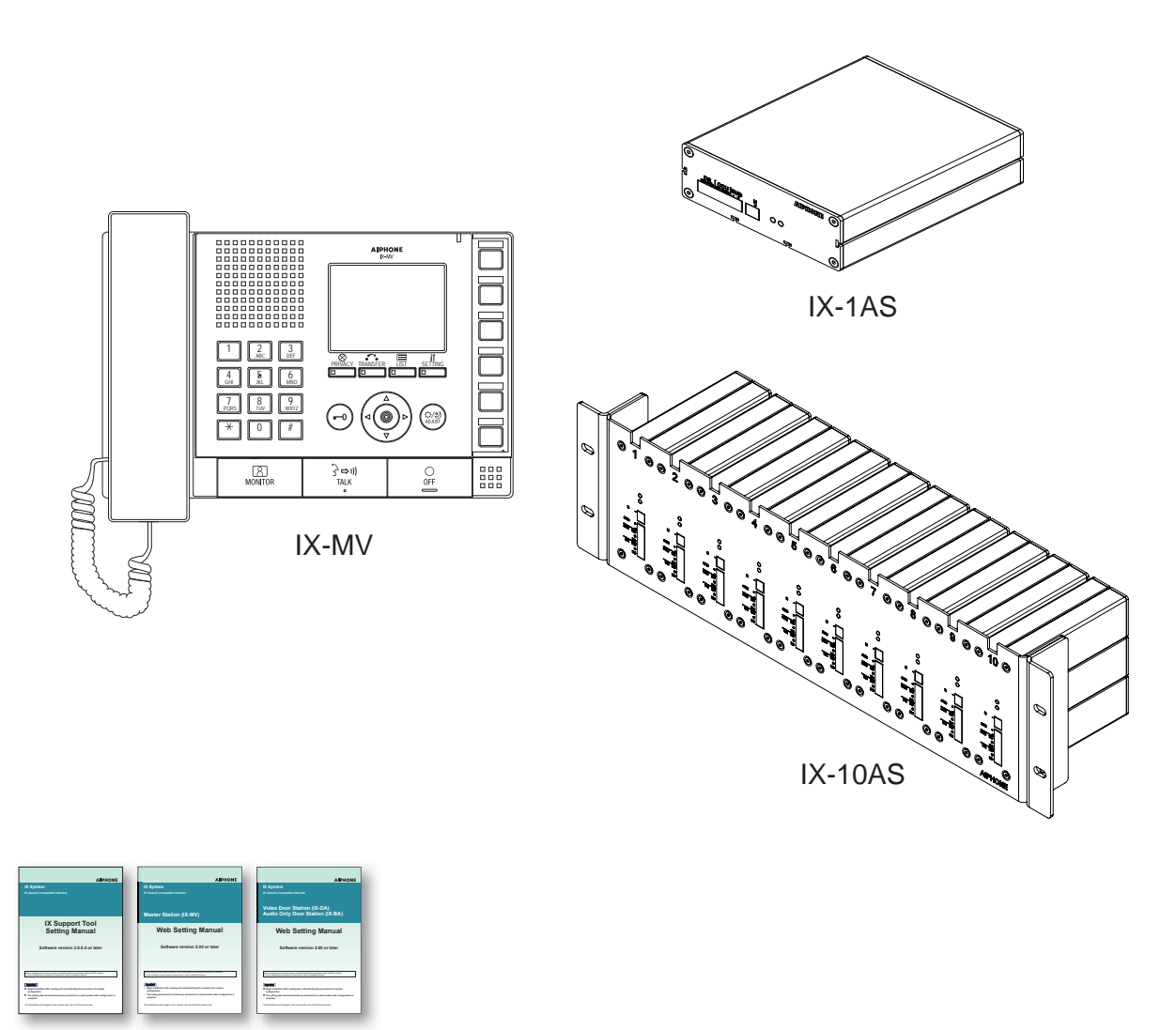

### **ATTENTION:**

This is an installation and programming manual addressing wiring and programming for the IX-1AS / IX-10AS adaptor. For general IX Series programming, a complete set of instructions (*IX Web Setting Manual / IX Operation Manual / IX Support Tool Setting Manual*) can be found on the DVD-ROM provided with the IX-MV Master Station.

# WIRING:

The IX-1AS / IX-10AS adaptor is designed for use with Aiphone's 2 wire LE and NE Series sub stations. This adaptor will allow these subs to be used with the IX-MV network master station. First, connect the door station to the adaptor as shown in the table below, then connect the adaptor to the network. The door station will announce its IP address once the network connection is made.

|               | LEF Sub Stations |                           | NEM Sub Stations          |              |  |
|---------------|------------------|---------------------------|---------------------------|--------------|--|
| IX-1AS / 10AS | LE-x             | LE-SS/A, LE-SSR, LS-NVP/C | NE-SS/A, NE-SSR, NE-NVP/C | NE-NVP-2DC/A |  |
| +             | 1                | Red                       | Red                       | Red          |  |
| -             | *E, -            | *Black/Blue               | Black                     | Black        |  |
| Н             | N/A              | N/A                       | N/A                       | White        |  |

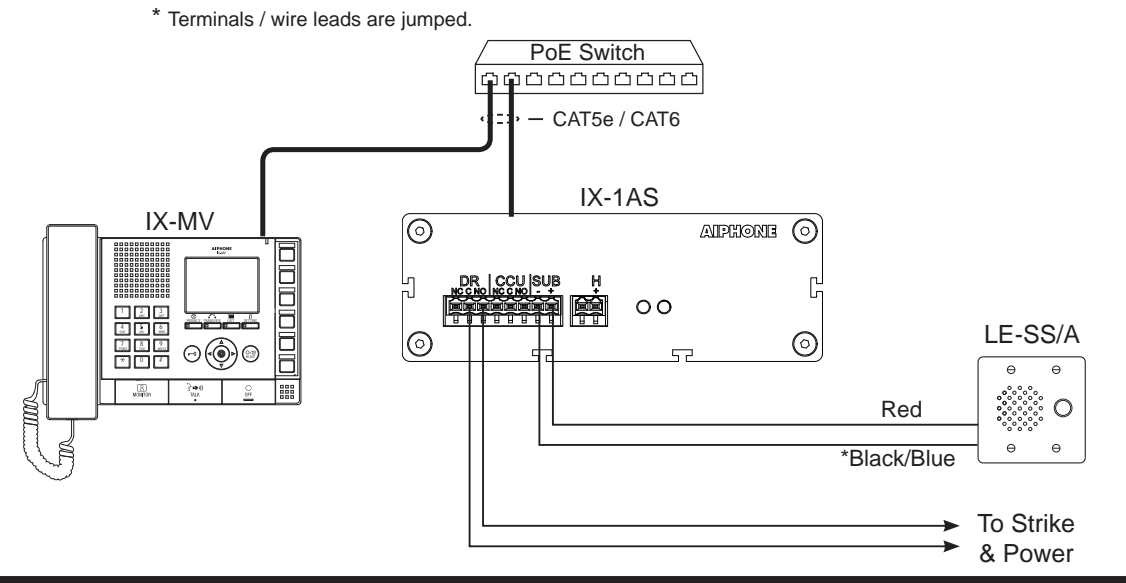

#### NOTE:

The IX-10AS contains ten adaptors in a rack mountable unit. Plug each adaptor into its own port on a switch, then program each one individually. Refer to the chart on page 8 of this manual to document station information for each adaptor.

## Step 1: Logging into the IX-1AS adaptor

#### **IMPORTANT**

The IX Series equipment must be programmed and operational prior to programming the IX-1AS adaptor.

The IX-1AS adaptor is defaulted to DHCP. Once connected to the network, it will autosense network traffic and pick an unused IP address. The assigned IP address will be announced through the attached door station. Enter the announced IP address into a web browser address bar to access the IX-1AS.

| ← → C 🗅 192.168.1.144 | $\leftarrow \ \Rightarrow \ C$ |
|-----------------------|--------------------------------|
|-----------------------|--------------------------------|

#### Step 2: Assigning Station Information

Once logged into the adaptor, the first screen shown is for assigning a Station Number, Station Name, and Location. An optional Web Password can also be assigned to the adaptor from this screen to prevent unauthorized access to this page.

| aiphone IX Syst                          | em Setting       |                     | Dpdate                       |
|------------------------------------------|------------------|---------------------|------------------------------|
| Model: IX-1AS                            |                  |                     |                              |
| Station Information                      |                  | STATION INFORMATION |                              |
| Network Settings                         | Station Number   |                     | 3-5 digits                   |
| Contact Output Settings<br>Call Settings | Station Name     |                     | 1-24 alphanumeric characters |
| Function Settings                        | Location         |                     | 1-24 alphanumeric            |
| Station Hardware Settings<br>Maintenance | Set Web Password |                     | characters                   |
| Clear Changes                            |                  |                     |                              |

After entering a unique Station Number and Station Name, click the **station** button to update and restart the adaptor.

# Step 3: Network Settings

Select **Network Settings** from the menu on the left. Enter a unique IP Address\*, Subnet Mask, and Gateway IP Address for the adaptor. Consult with your IT department for the appropriate addresses to be assigned.

| AIPHONE IX Syst                             | em Setting           | 4<br>7<br>10<br>10<br>10<br>10<br>10<br>10<br>10<br>10<br>10<br>10<br>10<br>10<br>10 | 5. 6<br>8. 9<br> |        |        | ⇒ Update                          |
|---------------------------------------------|----------------------|--------------------------------------------------------------------------------------|------------------|--------|--------|-----------------------------------|
| Model: IX-1AS                               |                      |                                                                                      |                  |        |        |                                   |
| Station Information                         |                      |                                                                                      | NETW             | ORK SE | TTINGS |                                   |
| Network Settings<br>Contact Output Settings | SoniclP <sup>®</sup> | Enable                                                                               | able 🔍 Dis       | able   |        | Speak IP address while<br>booting |
| Call Settings                               | IP Address           | 192                                                                                  | . 168            | . 1    | . 144  | Default 0.0.0.0 for DHCP          |
| Function Settings                           | Subnet Mask          | 255                                                                                  | . 255            | . 255  | . 0    |                                   |
| Station Hardware Settings                   | Gateway IP Address   | 0                                                                                    | . 0              | . 0    | . 0    | ]                                 |
| Maintenance                                 | DHCP Host Name       |                                                                                      |                  |        |        |                                   |
| Clear Changes                               | MAC Address          | 00:08:E                                                                              | E1:04:B9:10      |        |        |                                   |
|                                             | Web Server Port      | 80                                                                                   |                  |        |        | 1 to 65535                        |

There are additional settings on the Network Settings page that can be adjusted: SIP Settings, Audio Settings, and Packet Priority. The default settings will work in most cases. Adjust as necessary.

| Station Information       |                          | SIP SETTINGS           |                      |
|---------------------------|--------------------------|------------------------|----------------------|
| Network Settings          | SIP Port                 | 5060                   | 1 to 65535           |
| Contact Output Settings   |                          |                        |                      |
| Call Settings             |                          | AUDIO SETTINGS         |                      |
| Function Settings         | Audio CODEC              | uLaw / 8 kHz (G.711) 🔻 |                      |
| Station Hardware Settings | DTD Idle Detection Time  | 10 eccendo             | 0 to 600; 0 means do |
| Maintenance               | KIF fulle Detection Time | 10 seconds             | disconnected masters |
|                           | Audio RTP Port           | 20000                  | 1 to 65535           |
| Clear Changes             |                          | BACKET BRIORITY        |                      |
|                           |                          | PACKET PRIORITT        |                      |
|                           | QoS/DSCP                 | 0                      | 0-63                 |

Click the **Click the button to update any Network Setting changes and restart the adaptor.** 

\* If changes are made to the IP address, the web browser will need to be redirected to the new IP address after updating.

# Step 4: Contact Output Settings (optional)

The IX-1AS has two built-in contact outputs: one for Door Release and one for Camera Call-Up. Select **Contact Output Settings** from the menu on the left. From this screen, adjust the door release output time (1-300 seconds). When using the Camera Call-Up relay, select the appropriate radio button for when the relay is to trigger: Calling and Communication or Communication Only.

| AIPHONE IX Syst                                                                                                    | em Setting                                        | 4 5 60<br>7 8 90<br>* 0 4                           |                                                               |                                       | ► Update |
|----------------------------------------------------------------------------------------------------|---------------------------------------------------|-----------------------------------------------------|---------------------------------------------------------------|---------------------------------------|----------|
| Niddel: IX-IAS         Station Information         Network Settings         Contact Output Settings         Call Settings         Function Settings         Station Hardware Settings         Maintenance         Clear Changes | Door Release Output Time<br>Camera Call-Up Output | CONTAC<br>1 secon<br>Active During<br>Active During | T OUTPUT SE<br>nds<br>g Calling and Comr<br>g Communication ( | TTINGS<br>1-300<br>munication<br>Only |          |

Click the **Determine** button to update any Contact Output Setting changes and restart the adaptor.

# Step 5: Call Settings

Select **Call Settings** from the menu on the left. From this screen, enter the station number and IP address of the master(s) that this door station needs to call. A maximum of 20 master stations can be entered (example: 101@192.168.1.165). These station numbers and IP Addresses must match what is assigned to the IX-MV master(s) in IX Support Tool.

| AIPHONE IX Sys            | tem Setting     | 4. 5.<br>7. 8.<br>* 0 |        |        |       |     | ⇒ Update |
|---------------------------|-----------------|-----------------------|--------|--------|-------|-----|----------|
| Model: IX-1AS             |                 |                       |        |        |       |     |          |
| Station Information       |                 | CAL                   | LBUT   | TON AS | SIGNM | NT  |          |
| Network Settings          | Called Stations | Station               | IP Add | Iress  |       |     |          |
| Contact Output Settings   |                 | Number                |        |        |       |     |          |
| Call Settings             | Destination 1   |                       | 0      | . 0    | . 0   | . 0 |          |
| Function Settings         | Destination 2   |                       | 0      | . 0    | . 0   | . 0 |          |
| Station Hardware Settings | Destination 3   |                       | 0      | . 0    | . 0   | . 0 |          |
| Maintenance               | Destination 4   |                       | 0      | . 0    | . 0   | . 0 | 1        |
| Clear Changes             | Destination 5   |                       | 0      | . 0    | . 0   | . 0 |          |
|                           | Destination 6   |                       | 0      | . 0    | . 0   | . 0 |          |

The adaptor will work with the following settings left at default. Adjust as neccessary. From the **Call Settings** screen, select the call priority (Normal, Priority, Urgent) for this door station. Enter the Call Timeout value, the length of time that the door will call in for (0-600 seconds, 0 = infinite). Select the Ringback Tone heard at the door from the appropriate drop down menu. Click on the preferred Ringback Count radio button (until answered, only once). Select the Busy Tone from the drop down menu that will be heard when calling a master that is currently in use. Select the Error tone from the drop down menu that will be heard when an error occurs during calling.

| Station Information       | Call Priority  | Normal <b>T</b>           |                              |
|---------------------------|----------------|---------------------------|------------------------------|
| Network Settings          |                | CALL ACKNOWLEDGED SETTING | s                            |
| Contact Output Settings   | Cell Time out  | C0 excende                | 0 to 600, 0 means no timocut |
| Call Settings             | Call Timeout   | seconds                   | o to ooo; o means no umeout  |
| Function Settings         | Ringback Tone  | Normal                    |                              |
| Station Hardware Settings | Ringback Count | Play tone until answered  |                              |
| Maintenance               | U U            | Play tone only once       |                              |
|                           | Busy Tone      | Busy                      |                              |
| Clear Changes             | Error Tone     | Error                     |                              |

Click the **Linear** button to update the Call Setting changes and restart the adaptor.

## Step 6: Function Settings (optional)

Select **Function Settings** from the menu on the left. From the Door Release Tone drop down menu, select the tone that will be heard at the door station when the door release contact is activated. From the Paging Pretone drop down menu, select the pretone that will be heard at the door prior to any paging announcement.

| AIPHONE IX S              | ystem Setting     |                      | ➡ Update |
|---------------------------|-------------------|----------------------|----------|
| Model: IX-1AS             |                   |                      |          |
| Contact Output Settings   | •                 | DOOR RELEASE SETTING |          |
| Call Settings             | Door Release Tone | Operation            |          |
| Function Settings         |                   | PAGING SETTING       |          |
| Station Hardware Settings | ▼ Paging Pretone  | Paging Pretone •     |          |

## Step 6: Function Settings (continued)

SIF Reporting and SIF Events can be enabled from the same **Function Settings** screen. This is used when integrating with access control platforms (i.e. RY-IP44). Enter the IP address (of 3rd party device), Port (of 3rd party device), and Program number for each destination under SIF Reporting. Under SIF Events, use the appropriate radio buttons to enable events to be sent to the destination addresses. When enabling Periodical Transmission, select the transmission interval from the drop down menu.

| ŝ |                           |                         |                     |                                                  |
|---|---------------------------|-------------------------|---------------------|--------------------------------------------------|
|   | Station Information       |                         | SIF REPORTING       |                                                  |
|   | Network Settings          | SIF Destination 1       | 0.0.0.0             |                                                  |
|   | Contact Output Settings   | SIF Port 1              |                     | 1 to 65535                                       |
|   | Call Settings             | SIF Program 1           | 0100 ▼              |                                                  |
|   | Function Settings         | SIE Destination 2       |                     |                                                  |
|   | Station Hardware Settings | SIF Desunation Z        |                     |                                                  |
|   | Maintenance               | SIF Port 2              | 0                   | 1 to 65535                                       |
|   |                           | SIF Program 2           | 0101 🔻              |                                                  |
|   | Clear Changes             |                         | SIF EVENTS          |                                                  |
|   |                           | Begin Call              | Enable Isable       | Reports start and end of<br>calls                |
|   |                           | Begin Communication     | Enable Isable       | Reports start and end of<br>communication        |
|   |                           | Change Contact          | Enable      Disable | Reports door release                             |
|   |                           | Unit Error              | Enable Isable       | Reports when masters fail<br>to acknowledge call |
|   |                           | Periodical Transmission | Disable •           | Reports at specified interval                    |
|   |                           |                         |                     |                                                  |

Click the **Compare** button to update the Function Settings changes and restart the adaptor.

#### Step 7: Station Hardware Settings (optional)

Select **Station Hardware Settings** from the menu on the left. From this screen, the Volume Settings, Communication Settings, and VOX Settings can be adjusted. In most environments, the default settings will work, but should the environment warrant a change, make it here.

The Communication and Paging Volumes are set to the max level. Should they need to be lowered, use the appropriate drop down to select the desired volume level.

Adjust the Microphone Sensitivity to lower or increase the sub station's sensitivity when speaking to the master station.

Select which tone will be heard upon receiving a call from a master station from the Call Answer Tone drop down. Select the Communication Timeout for this station (0-600 seconds, 0 = no timeout)

Change the VOX Sensitivity to adjust for background noise at the master station. Change the VOX Delay to adjust how long it takes the unit to switch to talk from listen mode.

| AIPHONE IX Syst                             | em Setting             |                                                                                                    | ⇒ Update                                                       |
|---------------------------------------------|------------------------|----------------------------------------------------------------------------------------------------|----------------------------------------------------------------|
| Model: IX-1AS                               |                        |                                                                                                    |                                                                |
| Station Information                         |                        | VOLUME SETTINGS                                                                                                    |                                                                |
| Network Settings                            | Communication Volume   | 100 • %                                                                                                    |                                                                |
| Contact Output Settings                     | Microphone Sensitivity | Normal 🔻                                                                                                    |                                                                |
| Call Settings                               | Paging Volume          | 100 🔻 %                                                                                                    |                                                                |
| Function Settings Station Hardware Settings |                        | COMMUNICATION SETTINGS                                                                                                    |                                                                |
| Maintenance                                 | Communication Pretone  | Communication Pretone  Image: The image is a second second sec | Play tone before<br>communication begins                       |
| Clear Changes                               | Communication Timeout  | 60 seconds                                                                                                    | 0 to 600; 0 means no<br>timeout                                |
|                                             |                        | VOX SETTINGS                                                                                                    |                                                                |
|                                             | VOX Sensitivity        | 3 •                                                                                                    | Raise to ignore<br>background noise at<br>master               |
|                                             | VOX Delay              | 200 milliseconds                                                                                                    | 0 to 2000; Wait time to<br>switch from listening to<br>talking |

If any changes are made, click the **settings** button to update the Station Hardware Settings changes and restart the adaptor.

## Step 8: Maintenance (optional)

Select **Maintenance** from the menu on the left. If a Syslog server is being used on the network, the IP address for the server can be entered here. If Syslog Address is left to the 0.0.0.0 address, the log will be broadcast. Enable debug mode for additional syslog messages to aid in troubleshooting.

The adaptor can also be restored to factory defaults, the firmware can be updated, or can be rebooted from the maintenance screen.

| AIPHONE IX System Setting                      |                |                               | ➡ Update                                      |
|------------------------------------------------|----------------|-------------------------------|-----------------------------------------------|
| Model: IX-1AS                                  |                |                               |                                               |
| Station Information                            |                | MAINTENANCE                   |                                               |
| Network Settings<br>Contact Output Settings    | Syslog Address | 0.0.0.0                       | Default 0.0.0.0 sends to<br>broadcast address |
| Call Settings                                  | Debug Mode     | Enable Initial Disable        | Send additional syslog                        |
| Function Settings<br>Station Hardware Settings | Initialization | Reset to Defaults             | moodgeo                                       |
| Maintenance                                    | Firmware       | Version: 1.0 August 7th, 2015 |                                               |
| Clear Changes                                  | Reboot         | Reboot Now                    |                                               |

Click the **settings** button to save Syslog Address / Debug Mode settings and restart the adaptor.

#### Step 9: Adding the IX-1AS to the IX-MV

Now that the IX-1AS has been programmed, the IX-MV master(s) address book will need to be updated to reflect the newly added sub station.

Open IX Support Tool and select the system to be updated.

Select Identification from the Station Information tree on the left.

On the next available line, enter the number and the name of the sub assigned in Step 2.

Select Audio Only Door Station from the Type drop down.

| AIPHONE IX Sup<br>Station Type: Video Door Station | port | Too         |            |                                        |                                       | ⇒ Update            |
|----------------------------------------------------|------|-------------|------------|----------------------------------------|---------------------------------------|---------------------|
| Table View                                         | Remo | ve Station  | Location F | Registry<br>must be created in the Loc | ation Registry before they can be ass | igned to a Station. |
|                                                    |      | Station Inf | ormation   |                                        |                                       |                     |
| Station View                                       |      | Identificat | ion        |                                        |                                       |                     |
|                                                    | #    | Number      | Name       | Name (furigana)                        | Type                                  |                     |
| - Station Information                              |      | reamber     | ivanic     | Nume (rungana)                         | Type                                  |                     |
| Identification                                     | 001  | 101         | Front Door |                                        | Video Door Station                    |                     |
| - ID and Password                                  | 002  | 102         | Back Door  |                                        | Audio Only Door Station               |                     |
| Network Settings                                   | 003  | 201         | Master 1   |                                        | Master Station                        |                     |
| System Information                                 | 004  | 202         | Master 2   |                                        | Master Station                        |                     |
| E Contact / Audio Output Settings                  | 005  | 103         | Audio Door |                                        | Audio Only Door Station               |                     |

Click the **Click** the changes.

#### Step 10: Assigning IP Address

Now that the station has been added, the IP address will need to be assigned. From the menu on the left, select **IP Address** from the **Network Settings** tree. The newly added station will be in the list of stations but the IP address and Subnet Mask will be blank. Enter the IP address and subnet mask, making sure it matches what was set to the IX-1AS during its initial programming (Step 3).

| AIPHONE IX Su<br>Station Type: Audio Only Door Sta | DD0                                              | rt To         | ol               |                         |            |                      |              |     |   |     |          | Upda | ite |   |
|----------------------------------------------------|--------------------------------------------------|---------------|------------------|-------------------------|------------|----------------------|--------------|-----|---|-----|----------|------|-----|---|
| Table View                                         | Ba                                               | itch IP Addre | ss Configuration |                         |            |                      |              |     |   |     |          |      |     |   |
|                                                    | tion View # Station Information Network Settings |               | ettings          |                         |            |                      |              |     |   |     |          |      |     |   |
| Station View                                       |                                                  |               | auon             |                         | IF Address |                      | IPv4 Address |     |   |     |          |      |     |   |
|                                                    |                                                  | Numbe         | r Name           | Туре                    | IP Version | IP addressing method | IP Addres    | ss  |   | 5   | Subnet N | lask |     |   |
| Station Information                                | ^                                                |               |                  |                         | _          |                      | 1            | 2   | 3 | 4   | 1        | 2    | 3   | 4 |
| - Identification                                   |                                                  | 001 1         | 1 Front Door     | Video Door Station      | IPv4       | Static               | 192          | 168 | 1 | 5   | 255      | 255  | 255 | 0 |
| Time                                               |                                                  | 002 1         | 02 Back Door     | Audio Only Door Station | IPv4       | Static               | 192          | 168 | 1 | 4   | 255      | 255  | 255 | 0 |
|                                                    |                                                  | 003 1         | 3 Audio Door     | Audio Only Door Station | IPv4       | Static               | 192          | 168 | 1 | 144 | 255      | 255  | 255 | 0 |
| IP Address                                         | Ξ.                                               | 004 2         | 01 Master 1      | Master Station          | IPv4       | Static               | 192          | 168 | 1 | 1   | 255      | 255  | 255 | 0 |
| DNS                                                |                                                  | 005 2         | 02 Master 2      | Master Station          | IPv4       | Static               | 192          | 168 | 1 | 2   | 255      | 255  | 255 | 0 |

Click the button to save the changes.

#### Step 11: Removing the IX-1AS from the IX-MV Address Book (optional)

Select **Address Book** from the **System Information** tree on the left. Each master station in the system will be listed on the left and all devices in the system will be listed across the top. By default, the newly added station will be listed in each master station's address book. If a station is not to appear in a master station's address book, uncheck the appropriate box.

| 1 |     | Station Information |          | Available Stations | vailable Stations |           |            |          |          |  |  |  |
|---|-----|---------------------|----------|--------------------|-------------------|-----------|------------|----------|----------|--|--|--|
|   | #   | Identification      |          | 101                | 102               | 103       | 201        | 202      |          |  |  |  |
|   | #   | Number              | Name     | Tuno               | Front Door        | Back Door | Audio Door | Master 1 | Master 2 |  |  |  |
|   |     | Number              | Name     | Type               |                   |           |            |          |          |  |  |  |
|   | 001 | 201                 | Master 1 | Master Station     | ~                 | ~         | ~          |          | 4        |  |  |  |
|   | 002 | 202                 | Master 2 | Master Station     | v                 | 1         | 1          | ~        |          |  |  |  |

Click the **Click** the changes.

## Step 12: Door Release Settings

Select **Door Release Settings** from the **Function Settings** tree on the left. The newly added station will not have an Authentication Key assigned. Enter any 4 digit number (ie: 1234) into the Authentication Key field for the new station. The field will turn pink when modified.

| Table View               | Individ  | ual Master  | Station Door F | Release Settings        |                             |                            |  |  |
|--------------------------|----------|-------------|----------------|-------------------------|-----------------------------|----------------------------|--|--|
|                          |          | Identificat | on             |                         | Function Settings           |                            |  |  |
| Station View             |          |             |                |                         | Door Release Settings       |                            |  |  |
| outlon new               | # Number |             | Name Type      | Type                    | Door Release Tone           | Door Release Authorization |  |  |
| - Function Settings      |          | Humber      | Truine         | 1700                    | Door Release Operating Tone | Authentication Key         |  |  |
| Door Release Settings    | 001      | 101         | Front Door     | Video Door Station      | Operation sound             | . **                       |  |  |
| - Contact Input Call     | 002      | 102         | Back Door      | Audio Only Door Station | Operation sound             | **                         |  |  |
| Paging Settings          | 003      | 103         | Audio Door     | Audio Only Door Station | Operation sound             | **                         |  |  |
| Network Camera Integrati | 004      | 201         | Master 1       | Master Station          |                             | **                         |  |  |
| E-mail Settings          | 005      | 202         | Master 2       | Master Station          |                             | **                         |  |  |

Scroll to the right and find the newly added station from the stations listed across the top. The master stations in the system will also not have an Authentication Key entered. Enter the same key that was entered for the door station here. This will allow the master station to open the door when communicating with the station. If door release is not desired for a specific master station, leave the Authentication Key field blank.

| Station Type: Master Station             | p | port    | Too         |                |                         | 0                              | ⇒ Update           |  |
|------------------------------------------|---|---------|-------------|----------------|-------------------------|--------------------------------|--------------------|--|
| Table View                               |   | Individ | lual Master | Station Door F | Release Settings        |                                |                    |  |
|                                          | 5 |         | Identificat | ion            |                         | Function Settings              |                    |  |
| Station View                             |   |         | Number      | Nama           | Tune                    | Door Release Settings          |                    |  |
|                                          |   | #       |             |                |                         | Door Release Output Assignment |                    |  |
|                                          |   |         | Number Nam  | Name           | Туре                    | 003/103/Audio Door/            |                    |  |
| Function Settings                        | ^ |         |             |                |                         | Contact Assignment             | Authentication Key |  |
| Door Release Settings                    |   | 001     | 101         | Front Door     | Video Door Station      |                                |                    |  |
| - Contact Input Call                     | _ | 002     | 102         | Back Door      | Audio Only Door Station |                                |                    |  |
| Paging Settings<br>Paging Output Setting | ш | 003     | 103         | Audio Door     | Audio Only Door Station |                                |                    |  |
| Network Camera Integrati                 |   | 004     | 201         | Master 1       | Master Station          | Destination Station            | ***                |  |
| - E-mail Settings                        | ÷ | 005     | 202         | Master 2       | Master Station          | Destination Station            | ***                |  |

Click the button to save the changes.

# Step 13: Uploading Settings

The IX Series master stations will now need to be updated with the saved changes. Select **Upload Settings To Station** from the **File** menu. Select the master stations from the list and click Start Upload.

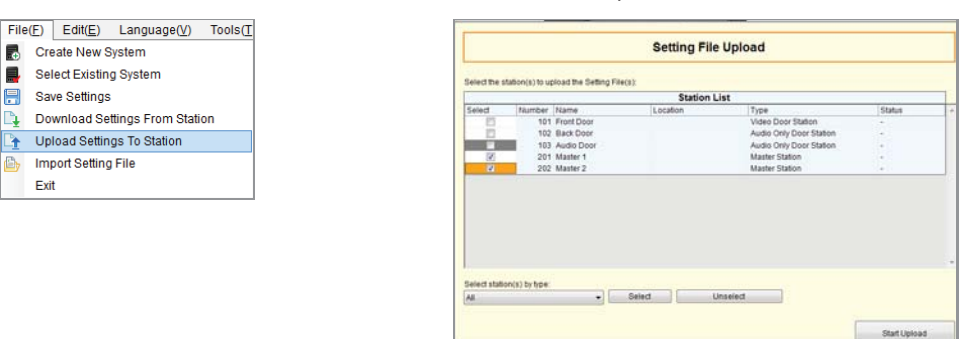

The master stations will update and the Status column will show if the update was successful.

|          | Station List |            |          |                         |         |  |  |  |  |
|----------|--------------|------------|----------|-------------------------|---------|--|--|--|--|
| Select   | Number       | Name       | Location | Туре                    | Status  |  |  |  |  |
|          | 101          | Front Door |          | Video Door Station      | -       |  |  |  |  |
|          | 102          | Back Door  |          | Audio Only Door Station | -       |  |  |  |  |
|          | 103          | Audio Door |          | Audio Only Door Station | -       |  |  |  |  |
| <b>v</b> | 201          | Master 1   |          | Master Station          | Success |  |  |  |  |
| <b>V</b> | 202          | Master 2   |          | Master Station          | Success |  |  |  |  |

# **IX-10AS Chart**

The IX-10AS is 10 IX-1AS adaptors in a rack mount enclosure. Each adaptor will need to be programmed individually. Use the chart below to enter the station information for each adaptor.

| Adaptor Number | Station Number | Station Name | IP Address |
|----------------|----------------|--------------|------------|
| 1              |                |              |            |
| 2              |                |              |            |
| 3              |                |              |            |
| 4              |                |              |            |
| 5              |                |              |            |
| 6              |                |              |            |
| 7              |                |              |            |
| 8              |                |              |            |
| 9              |                |              |            |
| 10             |                |              |            |

# **Specifications**

Power: Current Consumption: Door Release Relay: Camera Call Up Relay: Communication: LAN: Audio Codec: Protocol: Operating Temperature: Material:

Color:

**Dimensions:** 

Power-over-Ethernet (IEEE 802.3af, class 0) Maximum 250mA per IX-1AS 24V DC, 500mA 24V DC, 500mA Hands-free Half duplex, VOX Ethernet (10BASE-T, 100BASE-TX) G.711 IPv4, TCP, UDP, SIP, HTTP, RTP, RTCP, IGMP, DHCP 32°F ~ 122°F (0°C ~ 50°C) Aluminum (IX-1AS) Steel (IX-10AS) Silver (IX-1AS) Black (IX-10AS)  $1-\frac{1}{2}$ " H x 4- $\frac{15}{6}$ " D (IX-1AS)  $5-\frac{1}{4}$ " H x 16- $\frac{34}{4}$ " W x 4- $\frac{15}{6}$ " D (IX-10AS)